# PW N°01 Algorithmics ING 1

**Exercise:** Installing Code::Blocks and Running a Simple Program in C

## Objective:

Install Code::Blocks on your computer and write a simple C/C++ program to verify that everything works correctly.

#### Step 1: Installing Code::Blocks

#### 1. Download Code::Blocks:

- Visit the official Code::Blocks website: https://www.codeblocks.org/downloads/binaries/.
- Select the version compatible with your operating system (Windows, macOS, or Linux).
- For Windows, download the version that includes the MinGW compiler (codeblocks-XX.xxmingw-setup.exe).

### 2. Installation:

- Run the installer file you downloaded.
- Follow the on-screen instructions, selecting the default options.
- Ensure that the "Install MinGW" option is checked to include the compiler with Code::Blocks.

### 3. Verification:

- After installation, open Code::Blocks.
- A window will appear asking you to configure a compiler. Ensure that "GNU GCC Compiler" is selected, then click OK.

### Step 2: Creating and Running a Simple Program

Once Code::Blocks is installed, follow these steps to write and run a C program.

#### 1. Create a New Project:

- Click on File > New > Project.
- Select "Console Application", then click "Go".
- Choose your programming language: C or C++.
- Name your project, choose a location to save it, then click "Next".

## 2. Write the Program:

- In the file browser on the left, click on main.c or main.cpp to open the main code file.
- Delete any automatically generated code and write a simple program.

**Test :** Simple C program to display "Hello World":

## **Copier le code**

## #include <stdio.h>

```
int main() {
printf("Hello, World!\n");
return 0:
```

}

- 3. Build and Run the Program:
  - To compile the program, click on the Build and Run icon (or press F9).
  - A terminal window will open, showing the program's output.

#### Example Outputs:

• Example 1: "Hello World" Program in C

Output: Copier le code Hello, World!

#### Summary:

This exercise allows students to:

- Install an Integrated Development Environment (IDE) like Code::Blocks.
- Create a programming project.
- Write and run a simple C or C++ program.

It helps them become familiar with the IDE and basic programming concepts.